# 操作手冊

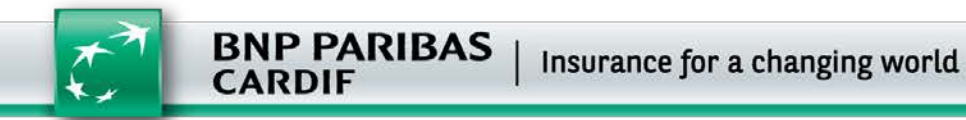

#### 新版法國巴黎人壽APP上線!全新5大功能讓保險服務24小時不斷線

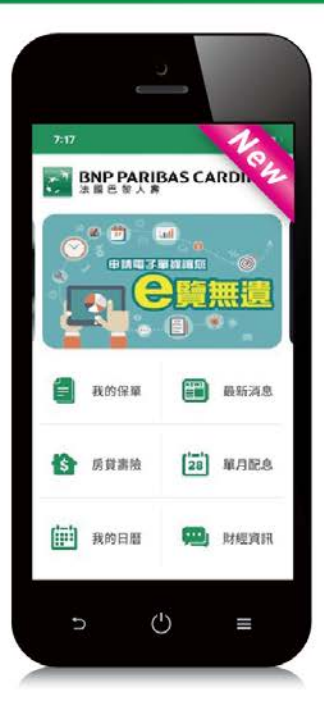

| 功能 1 | 指紋登入 設定指紋       | ,一個touch快速 | 逐登入        |             |            |
|------|-----------------|------------|------------|-------------|------------|
| 功能 2 | <b>臉部辨識登入</b> → | 性化的登入方式    | ,登入就像拍照一樣  | 簡單          |            |
| 功能 3 | 線上變更功能 @        | 化我的保單功能    | ,保險服務不斷線   |             |            |
| 功能 4 | 電子單據申請服         | 務 提供電子單    | 據申請服務,即時快  | 速,E點就通      |            |
| 功能 5 | 強化財經資訊功         | 能查詢 連結     | 投資標的網站專區,  | 投資標的資訊-     | -網打盡       |
|      |                 |            |            |             |            |
|      | 立即下載            | X          |            |             |            |
| 4    | 劇受全新的 動位體驗      |            |            | Google Play |            |
| 12   | XV IT HH WW     | iOS下載      | CELTER AND | Android下載   | ED1000 COL |

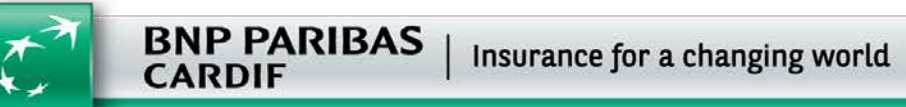

2

\* 本簡報檔僅供內部教育訓練使用,不得自行擷取部分或全部資料作行銷之用,詳細商品內容仍應以保單條款為主。

1.如何下載法國巴黎人壽APP

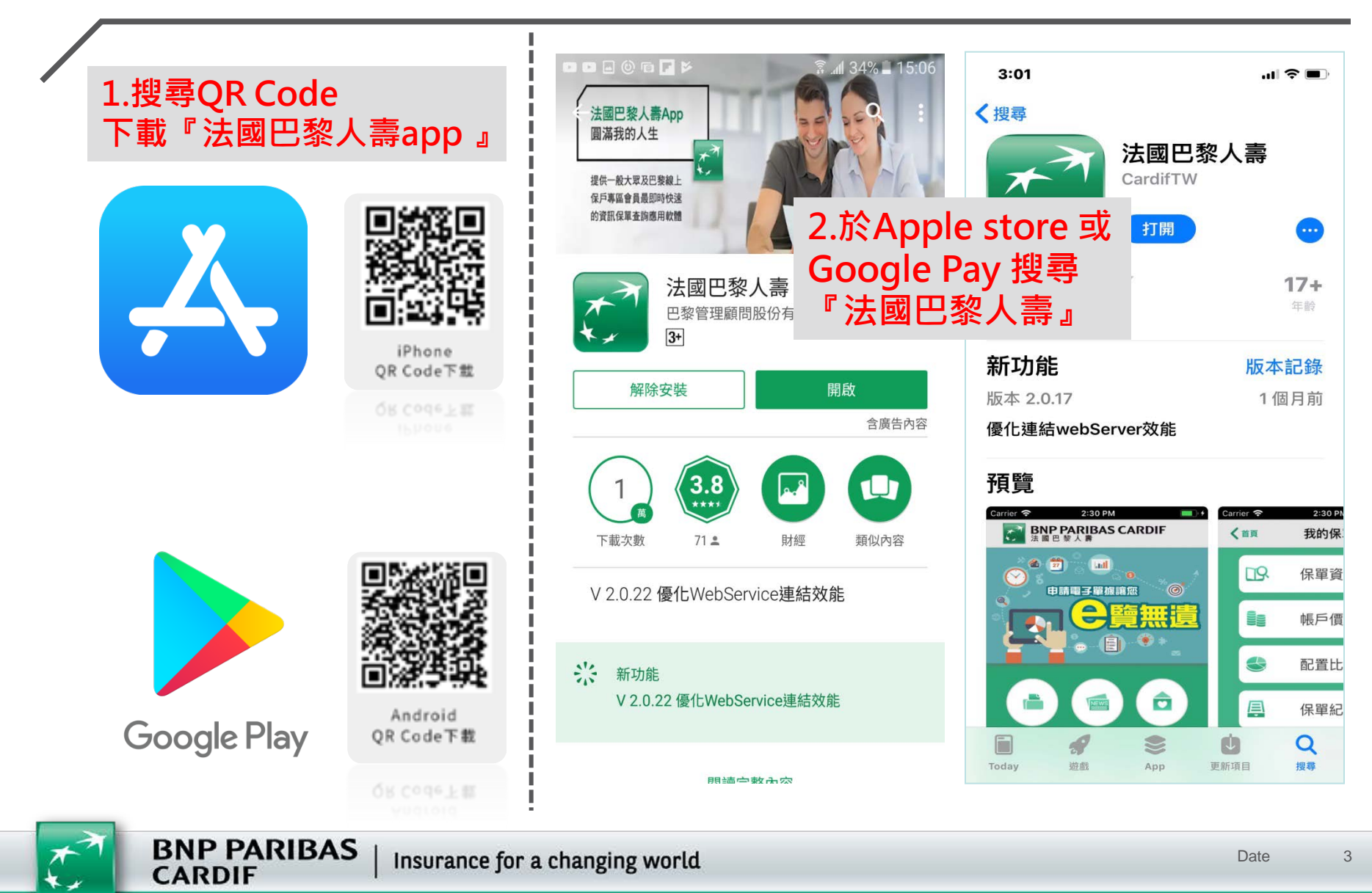

# 2.如何會員登入

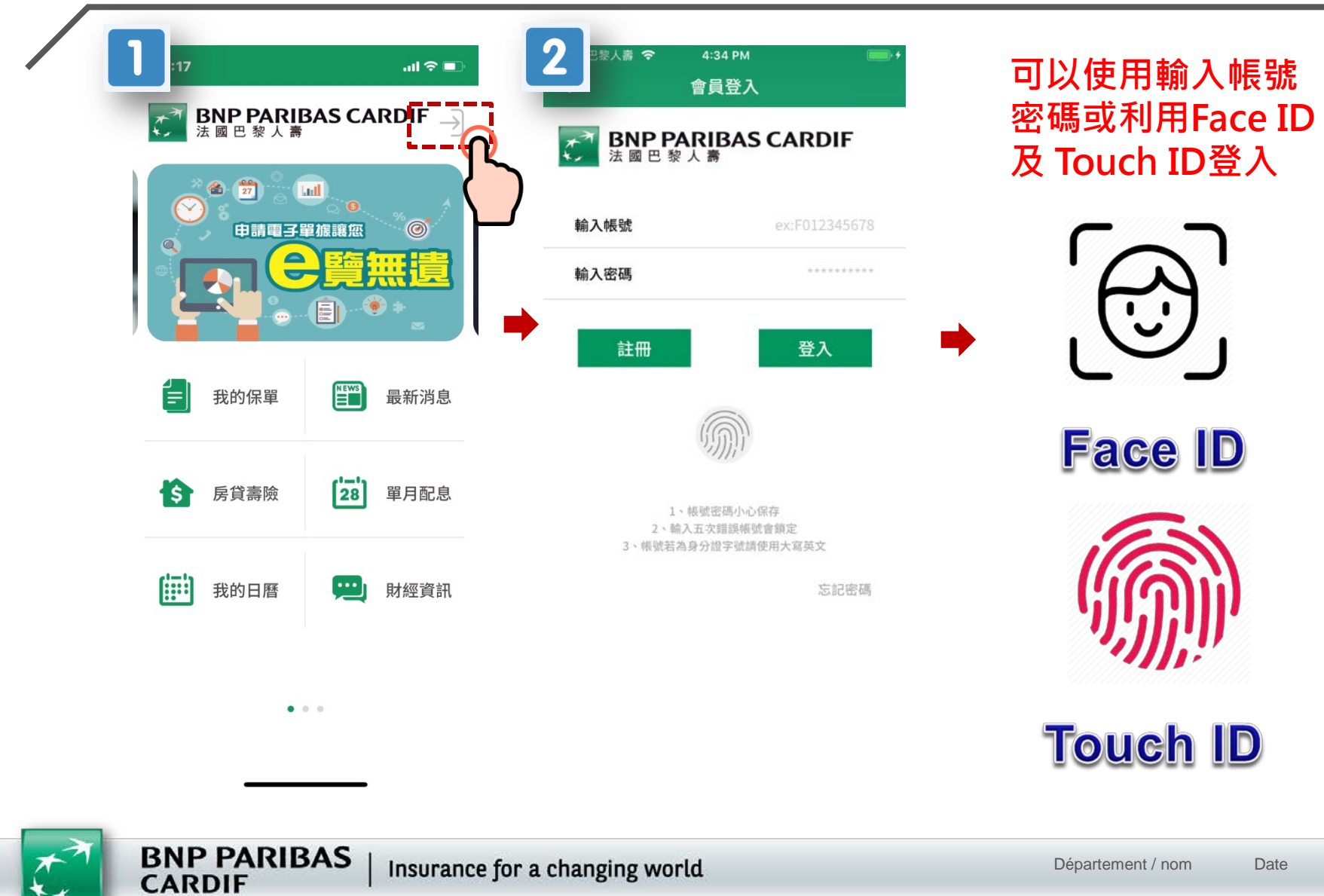

Insurance for a changing world

#### 3.如何使用『生物辨識登入功能』5步驟-以Fase ID為例

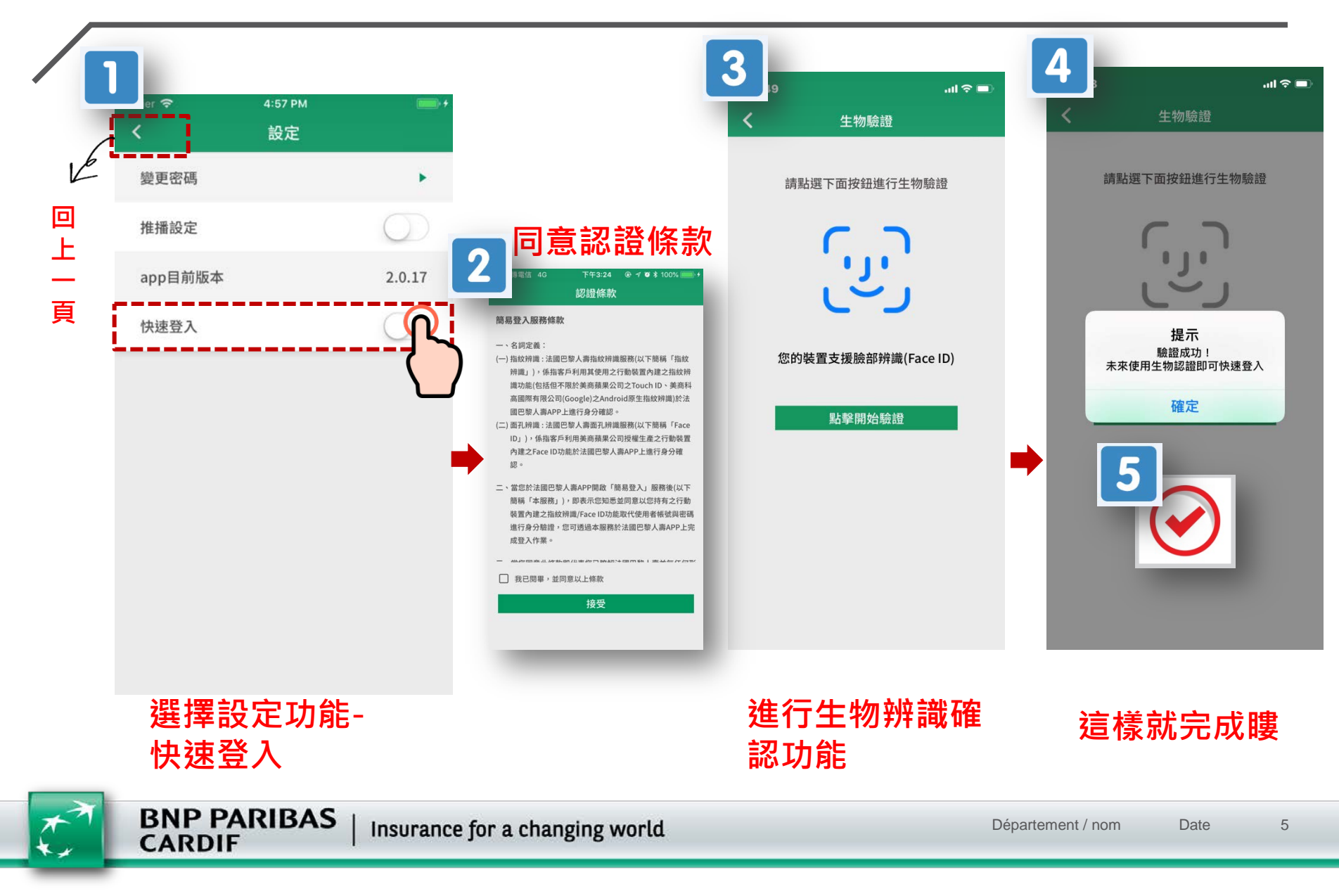

## 4.如何進入我的保單功能-查詢帳戶價值資訊

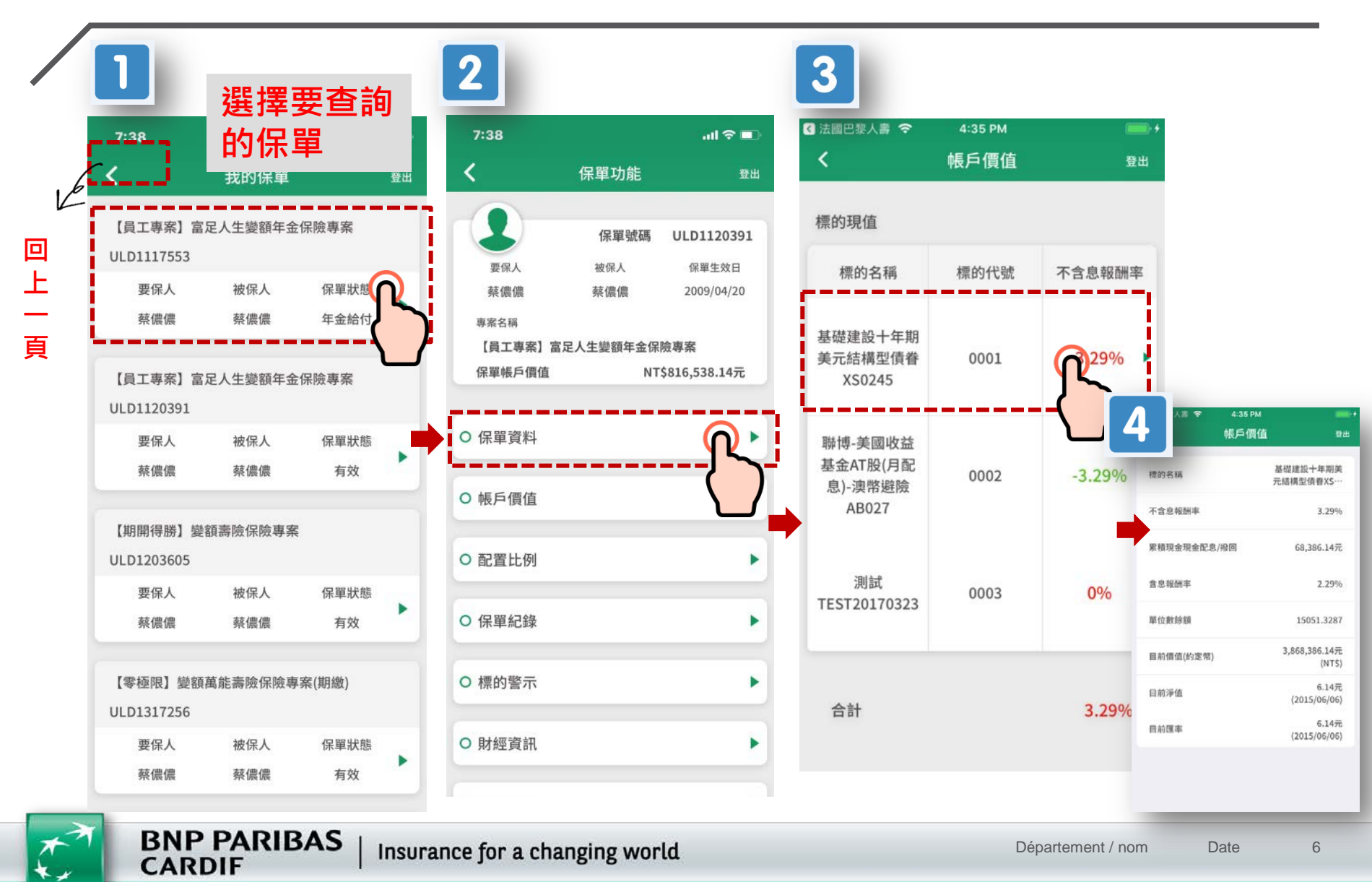

### 5.如何申請電子單據功能

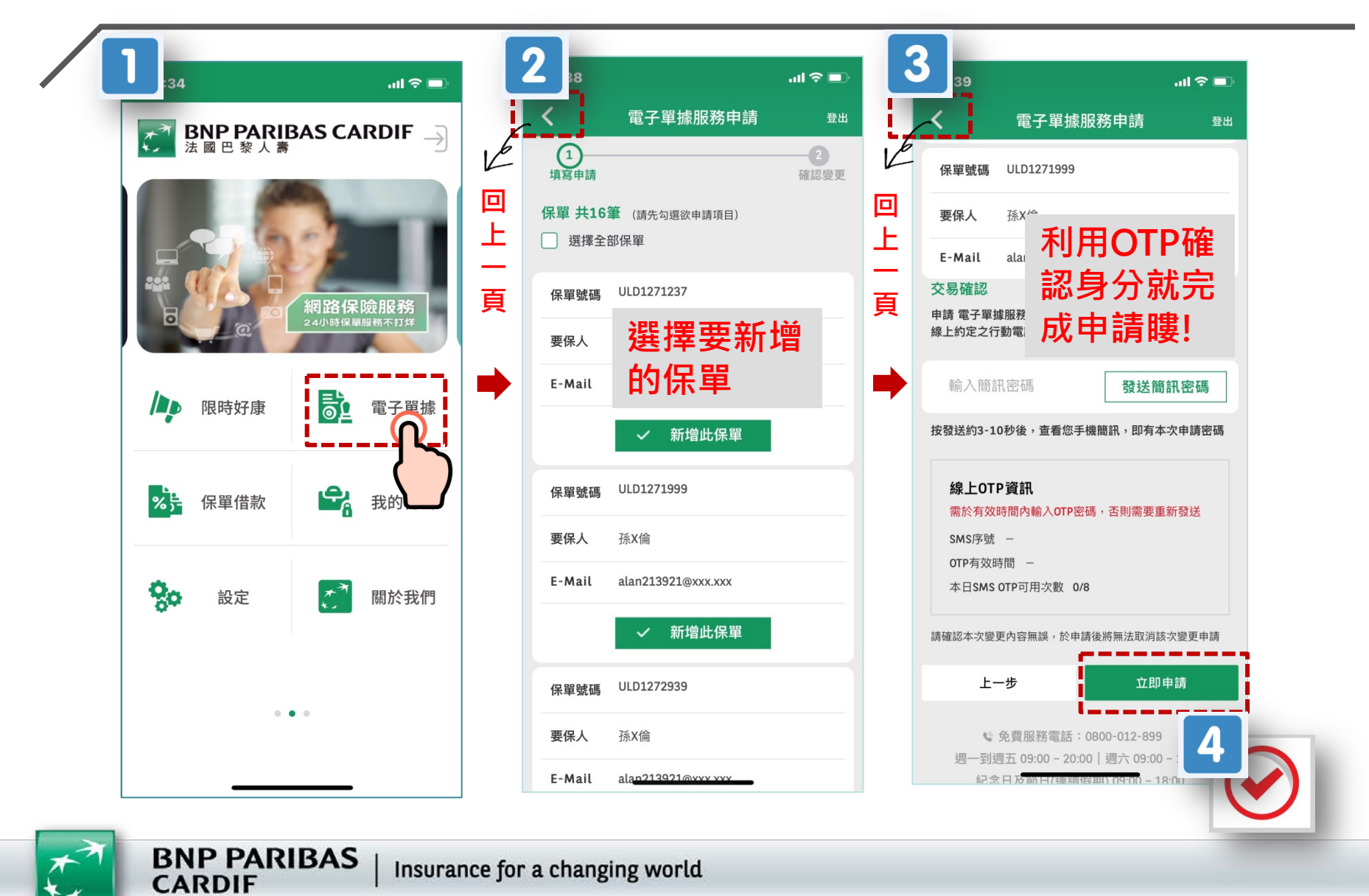

Insurance for a changing world

#### 法國巴黎人壽您最佳的選擇

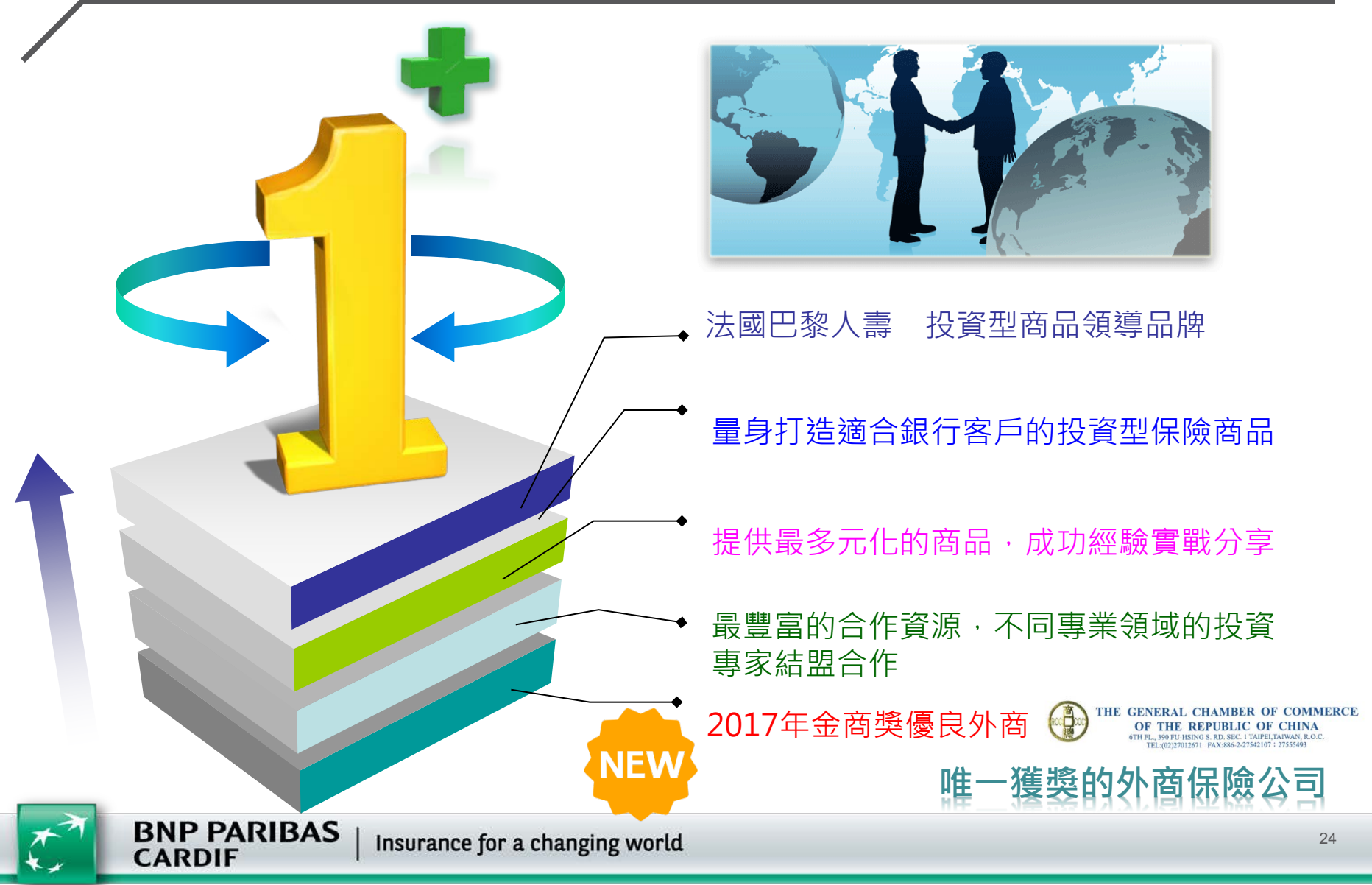

\* 本簡報檔僅供內部教育訓練使用,不得自行擷取部分或全部資料作行銷之用,詳細商品內容仍應以保單條款為主。